1. マップのサーバー間移動手順書

建築をWorldEditのコマンドでschemファイルに保存し、以下の手順を行うことでサーバー間で建築を移動できます!

- 1. schemファイル移動手順
- 1.1. schemファイル作成 まずは移動対象の建築を移動できるよう、schemファイルに保存します。

WorldEdit権限を持った状態で建築を選択し`//copy``//schem save
<名前> をすることで建築をschemファイルに保存することができます。
![schem保存方法](save\_schem.gif)
保存したschemファイル一覧は`//schem list`で確認できます。

1.2. schemアップロード方法 作成したschemファイルを以下のコマンドを用いてDiscordにアップロードします。

1. `/schem\_upload <名前>`でアップロードできます。 ![schemアップロード](upload\_schem.gif)

1.3. schemダウンロード方法 Discordからサーバーへschemをダウンロードします。

移動先のサーバーにログインします
まずは貼られている添付ファイルを右クリックし、「リンクをコピー」をクリックします。
`/schem\_download <名前> <URL>`でダウンロード完了です。
![schemダウンロード](schem\_download.gif)

- 1.4. schemファイルの設置 ダウンロードしたschemをWorldEditで設置します。
- 1. `//schem load <名前>` `//paste`をすることで建築を設置できます。
  - 1. マップ移動対応サーバー

現在以下のサーバー間でschemファイルの移動ができます

- 攻城戦鯖

## ファイル

| save_schem.gif     | 6.5 MB  | 2023/03/01 | K00 かめすた |
|--------------------|---------|------------|----------|
| upload_schem.gif   | 2.68 MB | 2023/03/01 | K00 かめすた |
| schem_download.gif | 5.75 MB | 2023/03/01 | K00 かめすた |